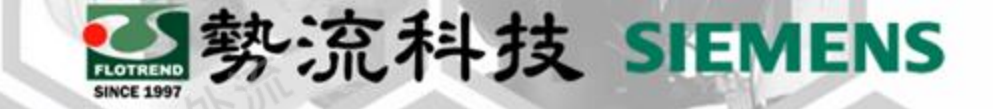

## FLOEFD 多機運算

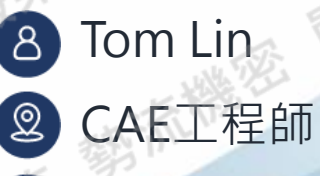

Tom@flotrend.com.tw

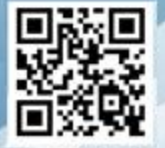

#### Flotrend Corporation. Proprietary and Confidential. All rights reserved.

## 如何同時求解多個Project?

Challenge

在FLOEFD中,常會有多個不同的設變需要求解 但一台電腦核心數有限,若Scenarios太多會讓 求解時間過久。

Solution

透過FLOEFD中的多機運算功能,可將不同的 Scenarios遠端給其他台電腦運算,即可加速整 個Project求解。

(PS:不能同時算同一個Scenarios)

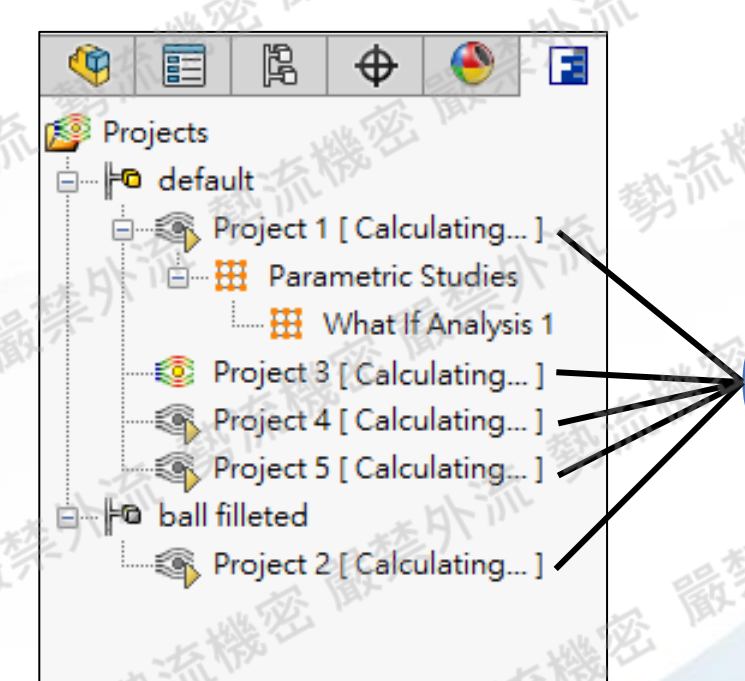

勢流科技 SIEMENS

同時

求解

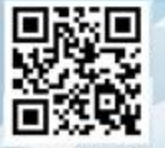

### 多機求解條件

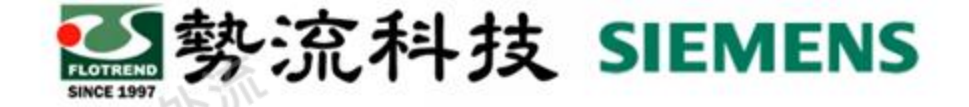

- L. 遠端求解的電腦需要安裝相同FLOEFD版本。
- 求解的電腦需要FLOEFD solver license,若想一次在4台電腦求解4個Scenarios,就需要4個FLOEFD solver license。
- 3. 需要能telnet port到另一台電腦,通常用在區域網路內的電腦。
- 4. 求解過程中需全程連接網路,因為資料會不斷互相傳遞。
- (PS: 遠端求解電腦只需接受主電腦任務分配,不需開FLOEFD軟體即可運算。)

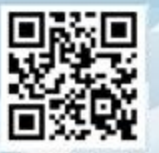

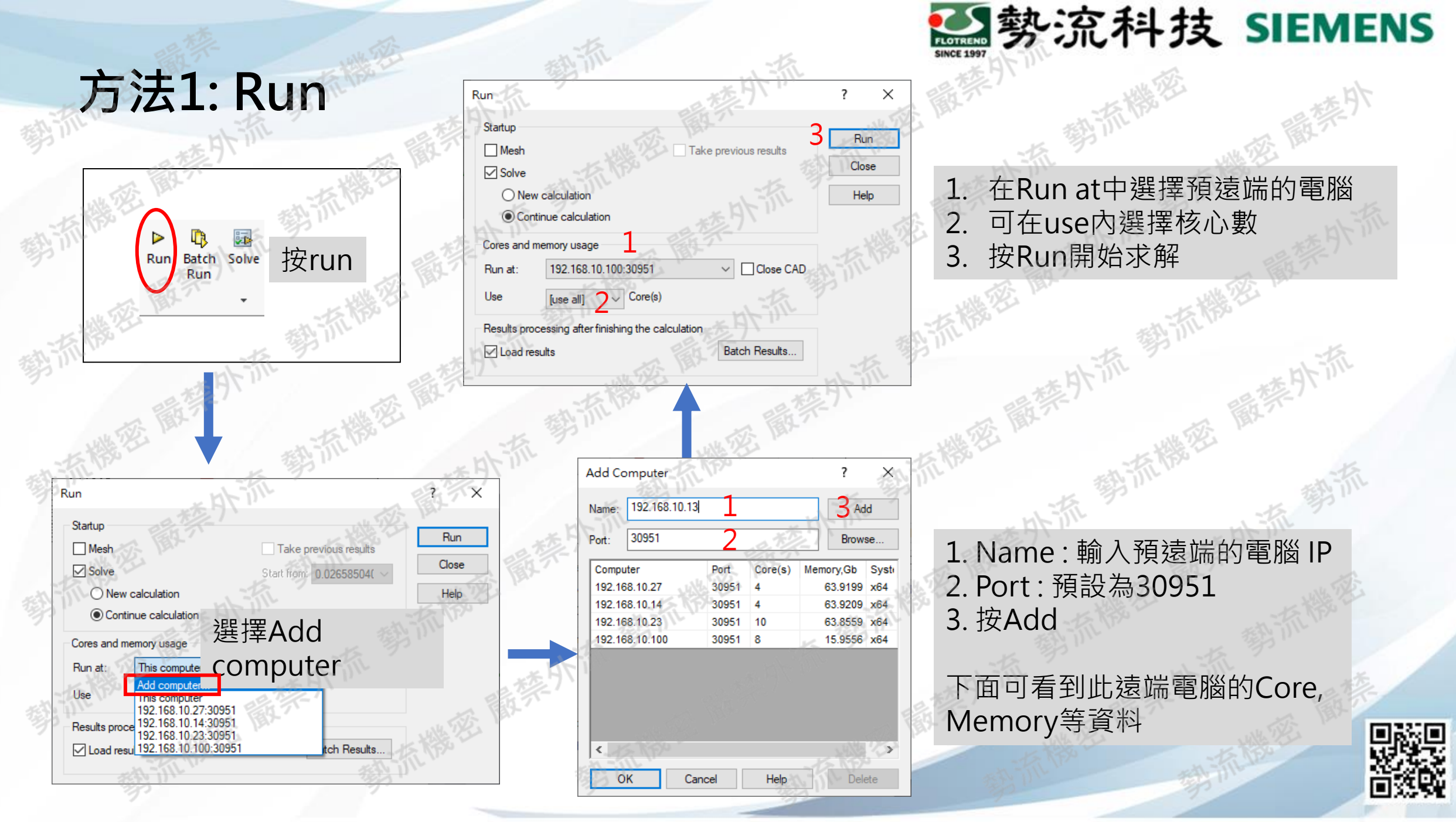

## 方法2: Batch Run

在Batch run中可看到不同的Project · 都是對應到Project tree內的Project 執行多機運算的方法跟方法一相同:

Run at → Add computer → 輸入 IP & port 30951 → 選擇此遠端電腦計算

| Projects Mesh Solve New Close Monitor Run At Use Core(s) Status   All projects Image: Core (s) Status [use all]   Image: Deal valve.sldasm   Image: Project 1 [default]   Image: Project 3 [default]   Image: Project 4 [default]   Image: Project 5 [default]   Image: Project 2 [ball filleted]   Image: Project 2 [ball filleted]   Image: Project 5 [default]   Image: Project 2 [ball filleted]   Image: Project 5 [close 1 [close 1 [close 2 [ball filleted]   Image: Project 5 [close 1 [close 2 [ball filleted]   Image: Project 5 [close 1 [close 2 [ball filleted]   Image: Project 5 [close 1 [close 2 [ball filleted]   Image: Project 5 [close 1 [close 2 [ball filleted]   Image: Project 5 [close 1 [close 2 [ball filleted]   Image: Project 5 [close 1 [close 2 [ball filleted]   Image: Project 5 [close 1 [close 2 [ball filleted]   Image: Project 5 [close 1 [close 2 [ball filleted]   Image: Project 5 [close 1 [close 2 [ball filleted]   Image: Project 5 [close 2 [ball filleted]   Image: Project 5 [close 2 [ball filleted]   Image: Project 5 [close 2 [ball filleted]                                                                                                    |                                                                         | BA TT                                                                                                   | rojects                                                   | 🔊 P |     |     | 5 ~     | neous runs:                                                                 | Maximum simult                                                                                                    | (P <sup>o</sup> | The state |                                  |      | ▶ Run 🖩 🕇 🖡                                                                                                    |
|----------------------------------------------------------------------------------------------------|-------------------------------------------------------------------------|----------------------------------------------------------------------------------------------------|-----------------------------------------------------------|-----|-----|-----|---------|-----------------------------------------------------------------------------|----------------------------------------------------------------------------------------------------|-----------------|-----------|----------------------------------|------|----------------------------------------------------------------------------------------------------|
| igbt.sldasm     Add computer     This computer     192.168.10.27:30951     □ □ □ □ □ □ □ □ □ □ □ □ □ □ □ □ □                                                                                                    | lculating]<br>ic Studies<br>: If Analysis 1<br>lculating]<br>lculating] | ult<br>Project 1 [Calcu<br>Parametric 9<br>What If<br>Project 3<br>Project 4 [Calcu<br>Project 5 [Calcu | ● defaul<br>→ ④ Pr<br>→ Ⅲ<br>● Pr<br>● Pr<br>● Pr<br>● Pr |     | 流   |     | Status  | Use Core(s<br>[use all]<br>[use all]<br>[use all]<br>[use all]<br>[use all] | Run At<br>192.168.10.100:30951<br>192.168.10.23:30951<br>192.168.10.14:30951<br>This computer<br>This computer                                | Close Monitor   | New       | Solve<br>Solve<br>Solve<br>Solve | Mesh | Projects All projects Ball valve.sldasm Project 1 [ default ] Project 3 [ default ] Project 4 [ default ] Project 5 [ default ] Project 2 [ ball filleted ] |
| Image: Second second second | culating ]                                                              | illeted<br>Project 2 [ Calcu                                                                            | ® ball fil                                                |     | 法流档 | れ 勢 | *** 4×1 |                                                                             | Add computer<br>This computer<br>192.168.10.27:30951<br>192.168.10.14:30951<br>192.168.10.23:30951<br>192.168.10.100:30951<br>localhost:30951 |                 | The       | 操制                               | 01   | <ul> <li>✓ Igbt.sidasm</li> <li>&lt;</li> <li>Close CAD</li> </ul>                                                                                          |

於流科技 SIEMENS

## 勢流科技 SIEMENS

## 方法3: Parametric Study

在Parametric Study中多機求解方法如下:

- 1. 選擇Add Computer · 就會跳出右邊的視窗
- 2. 輸入遠端電腦IP, Port 30951
- 3. 按 Add Computer

Cutput Parameters

🚻 What If Analysis 💌

Input Variables

SG Av Static Pressure 1 [Pa

Level of Initial Mesh (Automatic Mesh) []

模型 Parametric Study

Run

Summary

Status

Run at

Number of cores

Save full results

Close Monitor

Ready to run

FLOEFD

Take previous results

Recalculate

- 4. 選擇要同時計算Scenario的數量
- 5. Design point下選擇預遠端的電腦

What If Analysis 1

Design Point 1

Not calculated

[auto]

[use all]

11

 $\checkmark$ 

 $\checkmark$ 

Scenario 🏁 Goals

3

Design Point 2

Not calculated

[auto]

[use all]

**Design Point 3** 

Not calculate

[auto]

[use all]

2

 $\checkmark$ 

 $\checkmark$ 

**Design Point 4** 

Not calculated

[auto]

[use all]

 $\checkmark$ 

|                                                                                                    | 20 <b></b>                                                                              | vitaciti Analysis i                | 1)                                                                                                    | 1              |                |                |
|----------------------------------------------------------------------------------------------------|-----------------------------------------------------------------------------------------|------------------------------------|----------------------------------------------------------------------------------------------------|----------------|----------------|----------------|
| 🔑 Input Variables                                                                                             | 🗠 Output Parameters                                                                     | Scenario 🎽                         | Soals                                                                                                    | 派法派            |                | 4              |
| 🕨 Run 🔳 👫                                                                                                    | <b>4</b> Å ↔ →                                                                          | ×   🗅                              | 🖲 🔹 💦                                                                                                    |                |                | ALT THE        |
| Summary                                                                                                    | -15 180                                                                                 | Design Point 1                     | Design Point 2                                                                                                 | Design Point 3 | Design Point 4 | Design Point 5 |
| Level of Initial Mesh (                                                                                       | Automatic Mesh) [ ]                                                                     | 3                                  | 4                                                                                                    | 5              | 6              | 7              |
| SG Av Static Pressure                                                                                         | 1 [Pa]                                                                                  | 255                                | 121 2                                                                                                    | ?              | 575. 2         | ?              |
| Status                                                                                                    |                                                                                         | Not calculated                     | Not calculated                                                                                                 | Not calculated | Not calculated | Not calculated |
| Run at                                                                                                    |                                                                                         | This computer                      | 192.168.10.14                                                                                                  | 192.168.10.100 | 192.168.10.23  | [auto]         |
| Number of cores                                                                                               | 无论                                                                                      | [use all]                          | [use all]                                                                                                    | [use all]      | [use all]      | [auto]         |
| Recalculate                                                                                                   | 1. 1                                                                                    |                                    |                                                                                                    |                |                | This computer  |
| Take previous results                                                                                         | MEJIL                                                                                   |                                    | ~ [] < l)                                                                                                    |                |                | 192.168.10.14  |
| Save full results                                                                                             |                                                                                         |                                    |                                                                                                    | $\checkmark$   |                | 92.168.10.23   |
| Close Monitor                                                                                                 |                                                                                         |                                    |                                                                                                    | $\checkmark$   |                |                |
| - 18 M                                                                                                    |                                                                                         | - <u> </u>                         | A*                                                                                                    |                | - Pr-          | •              |
| Ready to run                                                                                                  |                                                                                         |                                    |                                                                                                    |                |                |                |
|                                                                                                    | arametric Study                                                                         | C/W                                |                                                                                                    | -12 1/         |                | No.            |
|                                                                                                    | 後とい                                                                                     | ÷                                  | <u>(1)</u>                                                                                                    | 111-           |                | 111-12         |
|                                                                                                    | 1 1 1 1 1 1 1 1 1 1 1 1 1 1 1 1 1 1 1                                                   |                                    | 1 C C                                                                                                    |                |                |                |
|                                                                                                    | -13                                                                                     |                                    |                                                                                                    | a 🖌            | 1              | 7-             |
|                                                                                                    | N THE                                                                                   |                                    | / 🗸 🛛 🗟                                                                                                    | × (            | The            | J.             |
|                                                                                                    | ATT 1                                                                                   | 大方                                 | 4                                                                                                    | ) <b>X</b>     | 日下がに           | 7.             |
| the k                                                                                                    | ATT A                                                                                   | - 15 C                             | 4 2 3                                                                                                    | ×              | 新加             |                |
| 感蘭茶                                                                                                    | A THE                                                                                   | Maximum sin                        | 4 2 S                                                                                                    | ×              | 为行流            | AL.            |
| Add Computer                                                                                                  | 1 m                                                                                     | Maximum sin                        | 4 2 S                                                                                                    |                | 新花             | **             |
| Add Computer                                                                                                  | 2                                                                                       | Maximum sin                        | 4<br>nultaneous runs: 4<br>Port: 30951                                                                         |                | 時前             | 藏藝             |
| Add Computer                                                                                                  | 2.10.13                                                                                 | Maximum sin                        | 4<br>nultaneous runs: 4<br>Port: 30951<br>Memory Port                                                          |                | 新流             | 義帝             |
| Add Computer                                                                                                  | 2<br>.10.13<br>ter (cores = 20)                                                         | Maximum sin                        | 4<br>nultaneous runs: 4<br>Port: 30951<br>Memory Port<br>128 Gb 3095                                           |                | 新読             | <b>微</b> 密     |
| Add Computer<br>Science 192.168<br>Name<br>This compu<br>192.168.10.                                          | 2<br>.10.13<br>ter (cores = 20)<br>100 (cores = 8)                                      | Cores To Use<br>20<br>8            | 4<br>Port: 30951<br>Memory Port<br>128 Gb 3095<br>16 Gb 3095                                                   |                | 新流             | *****          |
| Add Computer  Add Computer  192.168  Name This compu 192.168.10. 192.168.10.                                  | 2<br>.10.13<br>ter (cores = 20)<br>100 (cores = 8)<br>14 (cores = 4)                    | Cores To Use<br>20<br>8<br>4       | 4<br>Port: 30951<br>Memory Port<br>128 Gb 3095<br>16 Gb 3095<br>64 Gb 3095                                     |                | 新流             | <u>業密</u>      |
| Add Computer<br>See 192.168<br>Name<br>This compu<br>192.168.10.<br>192.168.10.<br>192.168.10.<br>192.168.10. | 2<br>.10.13<br>ter (cores = 20)<br>100 (cores = 8)<br>14 (cores = 4)<br>23 (cores = 10) | Cores To Use<br>20<br>8<br>4       | 4<br>Port: 30951<br>Memory Port<br>128 Gb 3095<br>16 Gb 3095<br>64 Gb 3095<br>64 Gb 3095                       |                |                | <b>散</b> 茶     |
| Add Computer<br>192.168<br>Name<br>This compu<br>192.168.10.<br>192.168.10.<br>192.168.10.                    | 2<br>.10.13<br>ter (cores = 20)<br>100 (cores = 8)<br>14 (cores = 4)<br>23 (cores = 10) | Cores To Use<br>20<br>8<br>4<br>10 | 4<br>Port: 30951<br>Memory Port<br>128 Gb 3095<br>16 Gb 3095<br>64 Gb 3095<br>64 Gb 3095                       |                | 新新             |                |
| Add Computer                                                                                                  | 2<br>.10.13<br>ter (cores = 20)<br>100 (cores = 8)<br>14 (cores = 4)<br>23 (cores = 10) | Cores To Use<br>20<br>8<br>4<br>10 | 4<br>nultaneous runs: 4<br>Port: 30951<br>Memory Port<br>128 Gb 3095<br>16 Gb 3095<br>64 Gb 3095<br>64 Gb 3095 |                | お話             |                |
| Add Computer<br>192.168<br>Name<br>This compu<br>192.168.10.<br>192.168.10.<br>192.168.10.                    | 2<br>.10.13<br>ter (cores = 20)<br>100 (cores = 8)<br>14 (cores = 4)<br>23 (cores = 10) | Cores To Use<br>20<br>8<br>4<br>10 | 4<br>Port: 30951<br>Memory Port<br>128 Gb 3095<br>16 Gb 3095<br>64 Gb 3095<br>64 Gb 3095                       |                | たけまで           |                |

٧

自訂

৶

正在編輯: Assembly

完全定義

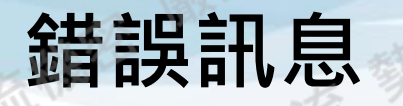

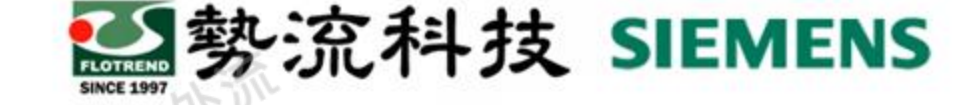

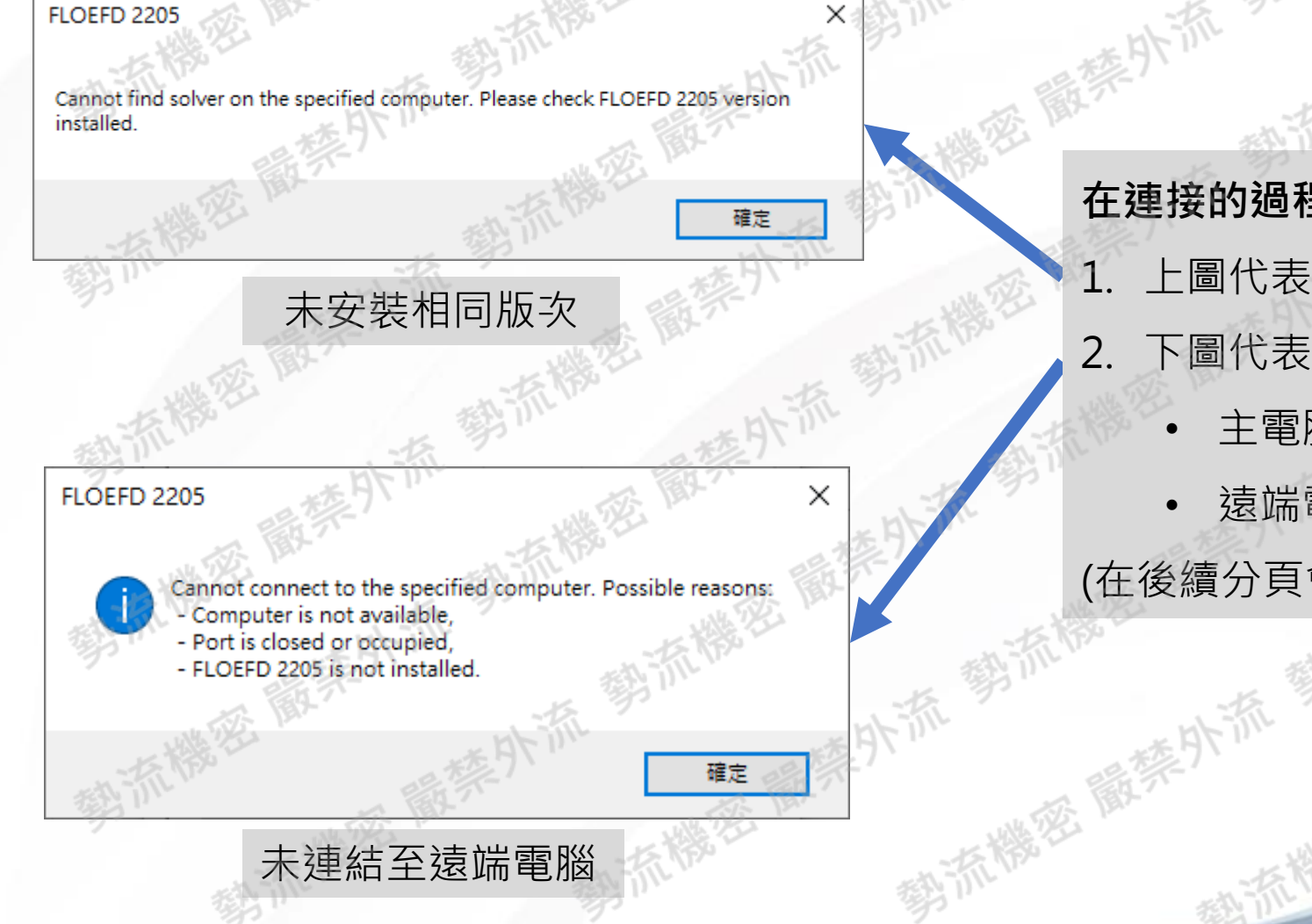

在連接的過程中,可能出現以下2種錯誤訊息:

 上圖代表遠端電腦未安裝相同FLOEFD版次
 下圖代表未連結至遠端電腦可能原因有:

 主電腦與遠端電腦彼此無法連接
 遠端電腦Port 30951被占用

 (在後續分頁會說明處理原則)

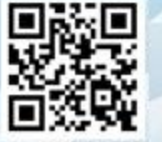

## 確認是否連到遠端電腦的方法

#### 要使用Telnet功能需開啟,如下圖

控制台→所有控制台項目→程式和功能→開啟或關閉Windows功能→Telnet用戶端勾選

AND SIEMENS

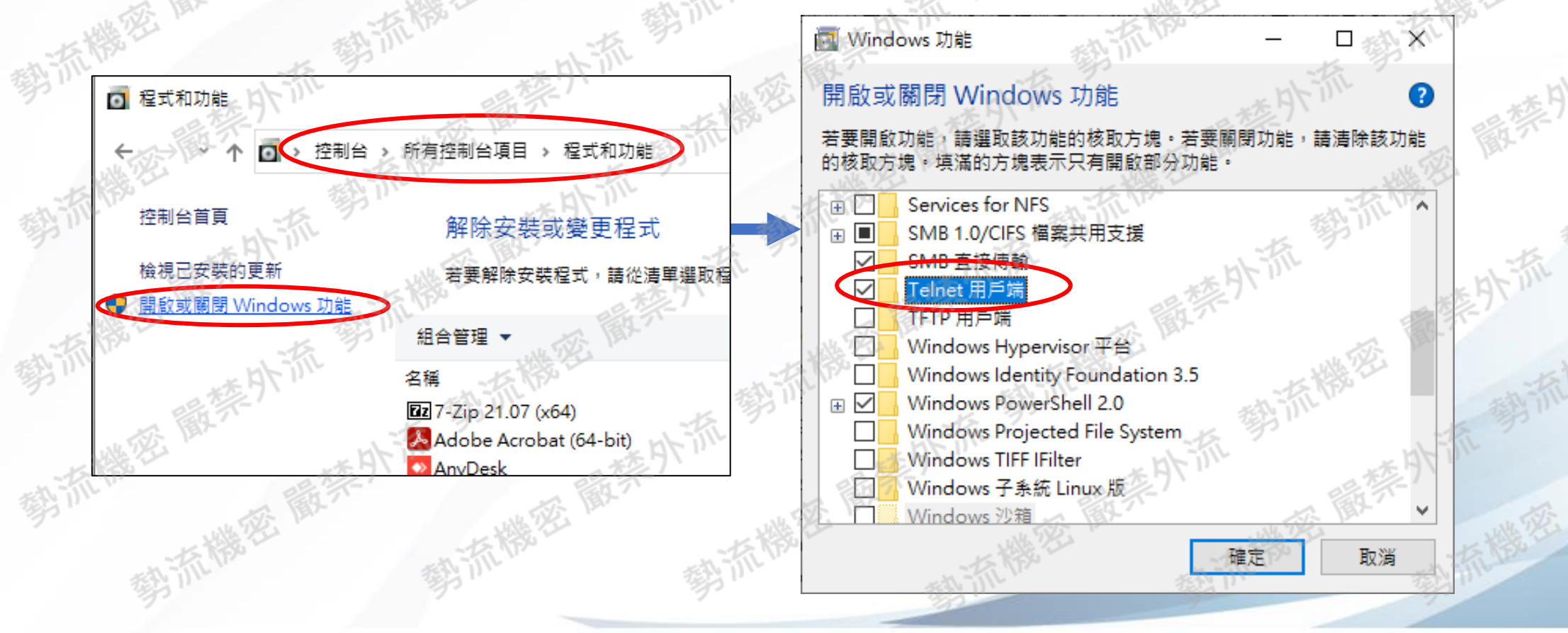

## 確認是否連到遠端電腦的方法

- 1. CMD開啟命令提示字元
- 2. 輸入telnet IP Port (如下圖)
- 3. 若一片空白,代表此IP的遠端電腦 Port 有連通
- 4. 顯示連線失敗代表此IP的遠端電腦 Port 無連通 (失敗的可能原因為防火牆擋住或是不同網段造成,請尋求IT協助)

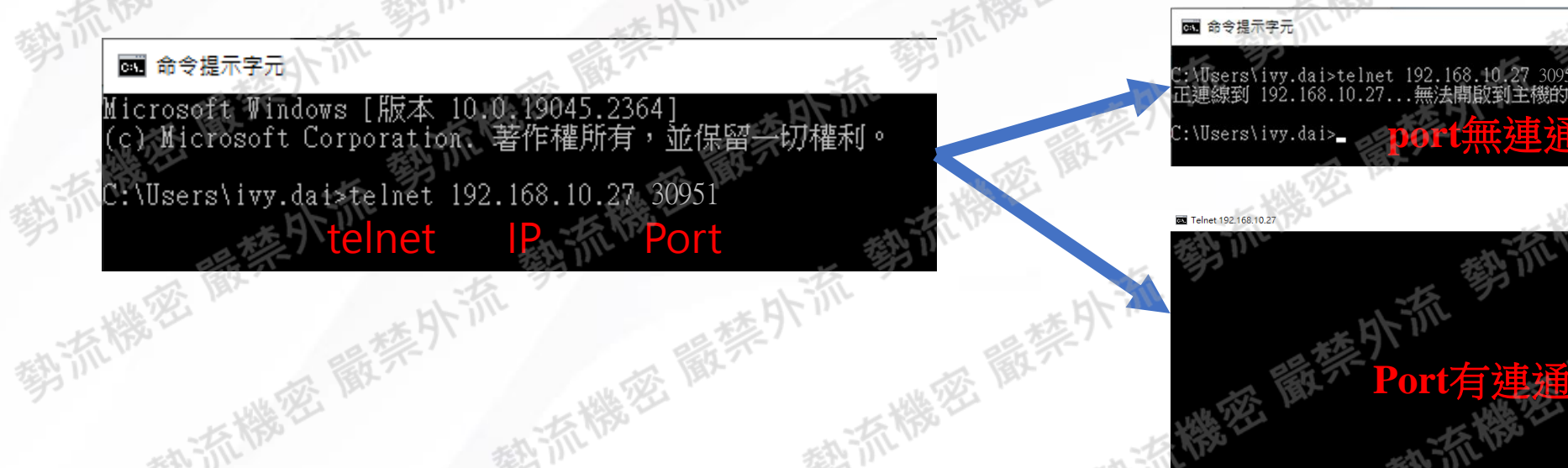

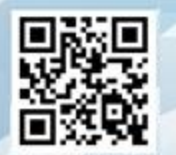

勢流科技 SIEMENS

## 修改預設port方法

## 勢流科技 SIEMENS

#### 修改預設port方法如下:

#### Tools → Options → Remote Solver → Port(預設30951)

| - |           |                              |
|---|-----------|------------------------------|
|   | <b>@</b>  | Tools                        |
|   | <b>R</b>  | Create Lids                  |
|   | R         | Leak Tracking                |
| 2 |           | EDA Import                   |
| 2 | -         | Package Creator              |
|   | Ö         | PDML or XML Import           |
|   |           | Calculator                   |
| 0 | 1         | Copy to Project              |
| Y | 1         | Parameter Editor             |
|   | \$₽       | Add from Components          |
|   | ¢         | FMU                          |
| 0 | <b>\$</b> | Export Results to Simulation |
|   | Z         | CAD to Flomaster             |
|   | L         | 1D Elements from CAD         |
| ( | ×         | Options                      |
|   | ~ *       | 5                            |

| Concernel Outlines              | Value                          | EST ?                                   | <u>~</u> / |
|---------------------------------|--------------------------------|-----------------------------------------|------------|
| General Options                 | £2                             | ALL ALL ALL ALL ALL ALL ALL ALL ALL ALL |            |
| View Options                    | -15                            |                                         |            |
| Mail Settings                   | 活動で                            | A.                                      | 撼          |
| Remote Solver                   | -15                            |                                         | 15 3       |
| Linux solver configuration file | * HT INC                       | 14-                                     | 11/2       |
| Directory for temporary remot   | te solver files C:\Users\timot | hy\AppData\Local\T                      | emp\       |
| Port                            | 30951                          | 1 19-1                                  |            |
|                                 |                                |                                         |            |
|                                 |                                |                                         |            |
|                                 |                                |                                         |            |
|                                 |                                |                                         |            |
|                                 |                                |                                         |            |
|                                 |                                |                                         |            |
|                                 |                                |                                         |            |

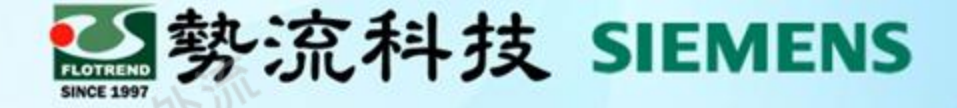

# The End

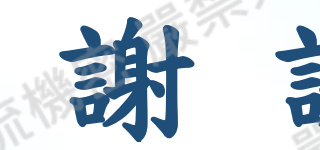

8 Tom Lin
∞ tom@flotrend.com.tw
€ +886-2-2726-6269 #16

北市信義區忠孝東路五段550號13樓

② CAE工程師

窳

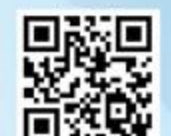